## **10. Function settings**

To adjust the functions of this product according to the installation environment, various types of function settings are available.

**NOTE:** Incorrect settings can cause a product malfunction.

# 10-1. Function settings by using remote controller

Some function settings can be changed on the remote controller. After confirming the setting procedure and the content of each function setting, select appropriate functions for your installation environment.

## Setting procedure by using wireless remote controller

The function number and the associated setting value are displayed on the LCD of the remote controller. Follow the instructions written in the local setup procedure supplied with the remote controller, and select appropriate setting according to the installation environment.

## Before connecting the power supply of the indoor unit, reconfirm following items:

- Cover for the electrical enclosure on the outdoor unit is in place.
- There is no wiring mistake.
- Piping air tight test and vacuuming have been performed firmly.
- · All the necessary wiring work for outdoor unit has been finished.

After reconfirming the items listed above, connect the power supply of the indoor unit.

#### NOTES:

- Settings will not be changed if invalid numbers or setting values are selected.
- When optional wired remote controller is used, refer to the installation manual enclosed with the remote controller.

### Entering function setting mode:

While pressing the POWERFUL button and TEMP. ( $\land$ ) button simultaneously, press the RESET button to enter the function setting mode.

## Selecting the function number and setting value:

- Press the TEMP. (∧) (∨) buttons to select the function number. To switch between the left and right digits, press the 10 °C HEAT button.
- 2. Press the POWERFUL button to proceed to value setting. To return the function number selection, press the POWERFUL button again.
- 3. Press the TEMP. (∧) (∨) buttons to select the setting value. To switch between the left and right digits, press the 10 °C HEAT button.
- 4. Press the MODE button once. Confirm that you hear the beep sound.
- 5. Press the START/STOP button to fix the function setting. Confirm that you hear the beep sound.
- 6. Press the RESET button to end the function setting mode.
- 7. After completing the function setting, be sure to disconnect the power supply and then reconnect it.

## 

After disconnecting the power supply, wait 30 seconds or more before reconnecting it. The function setting will not become active unless the power supply is disconnected and then reconnected.

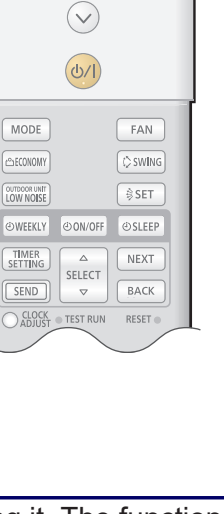

Function number

 $(\land)$ 

്ര10°cHEAT TEMP.

A:00

POWERFUL

Setting value

# Contents of function setting

Each function setting listed in this section is adjustable in accordance with the installation environment.

**NOTE:** Setting will not be changed if invalid numbers or setting values are selected.

## Function setting list

|     | Function no. | Functions                                                   |  |  |
|-----|--------------|-------------------------------------------------------------|--|--|
| 1)  | 00           | Remote controller address setting                           |  |  |
| 2)  | 11           | Filter sign                                                 |  |  |
| 3)  | 23           | Vertical airflow direction range control                    |  |  |
| 4)  | 30/31        | Room temperature control for indoor unit sensor             |  |  |
| 5)  | 35/36        | Room temperature control for wired remote controller sensor |  |  |
| 6)  | 40           | Auto restart                                                |  |  |
| 7)  | 42           | Room temperature sensor switching                           |  |  |
| 8)  | 43           | Cold air prevention                                         |  |  |
| 9)  | 44           | Remote controller custom code                               |  |  |
| 10) | 46           | External input control                                      |  |  |
| 11) | 49           | Indoor unit fan control for energy saving for cooling       |  |  |
| 12) | 60           | Switching functions for external output terminal            |  |  |

### 1) Remote controller address setting

Multiple indoor units can be operated by using one wired remote controller. Set the unit number of each indoor unit.

| Function number | Setting value | Setting description | Factory setting |
|-----------------|---------------|---------------------|-----------------|
|                 | 00            | Unit no. 0          | •               |
|                 | 01            | Unit no. 1          |                 |
|                 | 02            | Unit no. 2          |                 |
|                 | 03            | Unit no. 3          |                 |
|                 | 04            | Unit no. 4          |                 |
|                 | 05            | Unit no. 5          |                 |
|                 | 06            | Unit no. 6          |                 |
| 00              | 07            | Unit no. 7          |                 |
| 00              | 08            | Unit no. 8          |                 |
|                 | 09            | Unit no. 9          |                 |
|                 | 10            | Unit no. 10         |                 |
|                 | 11            | Unit no. 11         |                 |
|                 | 12            | Unit no. 12         |                 |
|                 | 13            | Unit no. 13         |                 |
|                 | 14            | Unit no. 14         |                 |
|                 | 15            | Unit no. 15         |                 |

#### NOTES:

- When connecting Polar 3-wired remote controller, set the remote controller address in the order of 0, 1, 2, ...., and 15.
- When different type of indoor units (such as wall mounted type and cassette type, cassette type and duct type, or other combinations) are connected using group control system, some functions may no longer be available.

10-1. Function settings by using remote controller

### 2) Filter sign

Select appropriate intervals for displaying the filter sign on the indoor unit according to the estimated amount of dust in the air of the room.

If the indication is not required, select "No indication" (03).

| Function number | Setting value | Setting description         | Factory setting |
|-----------------|---------------|-----------------------------|-----------------|
|                 | 00            | Standard (400 hours)        |                 |
| 11              | 01            | Long interval (1,000 hours) |                 |
|                 | 02            | Short interval (200 hours)  |                 |
|                 | 03            | No indication               | •               |

### 3) Vertical airflow direction range control

In a concealed installation, change the setting to "Fixed" (02) to restrict the movement of the upper air outlet so that the airflow is only towards the horizontal direction.

| Function number | Setting value | Setting description  | Factory setting |
|-----------------|---------------|----------------------|-----------------|
|                 | 00            | Standard             | *               |
| 23              | 01            | (Setting prohibited) |                 |
|                 | 02            | Fixed (Concealed)    |                 |

### 4) Room temperature control for indoor unit sensor

Depending on the installed environment, correction of the room temperature sensor may be required. Select the appropriate control setting according to the installed environment. The temperature of the room temperature sensor is corrected as follows:

Corrected temp. = Temp. of the room temp. sensor - Correction temp. value

Example of correction:

When the temperature of the room temp. sensor is  $26^{\circ}$ C and the setting value is "03" (-1.0°C), corrected temp. will be  $27^{\circ}$ C ( $26^{\circ}$ C - [-1.0°C]).

The temperature correction values show the difference from the Standard setting "00" (manufacturer's recommended value).

| Function number |               | Setting value | Setting des  | cription     | Factory setting |
|-----------------|---------------|---------------|--------------|--------------|-----------------|
|                 |               | 00            | Standard s   | setting      | •               |
|                 |               | 01            | No correctio | n 0.0 °C     |                 |
|                 |               | 02            | -0.5 °C      |              |                 |
|                 |               | 03            | -1.0 °C      |              |                 |
|                 |               | 04            | -1.5 °C      |              |                 |
|                 |               | 05            | -2.0 °C      | More cooling |                 |
|                 |               | 06            | -2.5 °C      | Less heating |                 |
|                 |               | 07            | -3.0 °C      |              |                 |
| 30              | 31            | 08            | -3.5 °C      |              |                 |
| (For cooling)   | (For heating) | 09            | -4.0 °C      |              |                 |
|                 |               | 10            | +0.5 °C      |              |                 |
|                 |               | 11            | +1.0 °C      |              |                 |
|                 |               | 12            | +1.5 °C      |              |                 |
|                 |               | 13            | +2.0 °C      | Less cooling |                 |
|                 |               | 14            | +2.5 °C      | More heating |                 |
|                 |               | 15            | +3.0 °C      | 1            |                 |
|                 |               | 16            | +3.5 °C      | 1            |                 |
|                 |               | 17            | +4.0 °C      | 1            |                 |

### 5) Room temperature control for wired remote controller sensor

Depending on the installed environment, correction of the wire remote temperature sensor may be required. Select the appropriate control setting according to the installed environment.

To change this setting, set Function 42 to Both "01".

Ensure that the Thermo Sensor icon is displayed on the remote controller screen.

| Function number |               | Setting value | Setting des  | cription                     | Factory setting |
|-----------------|---------------|---------------|--------------|------------------------------|-----------------|
|                 |               | 00            | Standard s   | setting                      | <b>♦</b>        |
|                 |               | 01            | No correctio | on 0.0°C                     |                 |
|                 |               | 02            | -0.5 °C      |                              |                 |
|                 |               | 03            | -1.0 °C      |                              |                 |
|                 |               | 04            | -1.5 °C      |                              |                 |
|                 |               | 05            | -2.0 °C      | More cooling<br>Less heating |                 |
|                 |               | 06            | -2.5 °C      |                              |                 |
|                 |               | 07            | -3.0 °C      |                              |                 |
| 35              | 36            | 08            | -3.5 °C      |                              |                 |
| (For cooling)   | (For heating) | 09            | -4.0 °C      |                              |                 |
|                 |               | 10            | +0.5 °C      | -                            |                 |
|                 |               | 11            | +1.0 °C      |                              |                 |
|                 |               | 12            | +1.5 °C      |                              |                 |
|                 |               | 13            | +2.0 °C      | Less cooling                 |                 |
|                 |               | 14            | +2.5 °C      | More heating                 |                 |
|                 |               | 15            | +3.0 °C      |                              |                 |
|                 |               | 16            | +3.5 °C      | 1                            |                 |
|                 |               | 17            | +4.0 °C      |                              |                 |

#### 6) Auto restart

Enables or disables automatic restart after a power interruption.

| Function number | Setting value | Setting description | Factory setting |
|-----------------|---------------|---------------------|-----------------|
| 40              | 00            | Enable              | <b>♦</b>        |
| 40              | 01            | Disable             |                 |

**NOTE:** Auto restart is an emergency function such as for power outage etc. Do not attempt to use this function in normal operation. Be sure to operate the unit by remote controller or external device.

#### 7) Room temperature sensor switching

(Only for wired remote controller)

When using the wired remote controller temperature sensor, change the setting to "Both" (01).

| Function number | Setting value | Setting description | Factory setting |
|-----------------|---------------|---------------------|-----------------|
| 12              | 00            | Indoor unit         | <b>♦</b>        |
| 72              | 01            | Both                |                 |

00: Sensor on the indoor unit is active.

01: Sensors on both indoor unit and wired remote controller are active.

**NOTE:** Remote controller sensor must be turned on by using the remote controller.

### 8) Cold air prevention

This setting is to disable the cold air prevention function during heating operation. When disabled, the fan setting will always follow the setting on the remote controller. (Excluding defrost mode)

| Function number | Setting value | Setting description | Factory setting |
|-----------------|---------------|---------------------|-----------------|
| 13              | 00            | Enable              | <b>♦</b>        |
| 45              | 01            | Disable             |                 |

#### 9) Remote controller custom code

(Only for wireless remote controller)

The indoor unit custom code can be changed. Select the appropriate custom code.

| Function number | Setting value | Setting description | Factory setting |
|-----------------|---------------|---------------------|-----------------|
|                 | 00            | A                   | <b>♦</b>        |
| 11              | 01            | В                   |                 |
|                 | 02            | С                   |                 |
|                 | 03            | D                   |                 |

### 10) External input control

"Operation/Stop" mode or "Forced stop" mode can be selected.

| Function number | Setting value | Setting description   | Factory setting |
|-----------------|---------------|-----------------------|-----------------|
|                 | 00            | Operation/Stop mode 1 | <b>♦</b>        |
| 16              | 01            | (Setting prohibited)  |                 |
| 40              | 02            | Forced stop mode      |                 |
|                 | 03            | Operation/Stop mode 2 |                 |

#### 11) Indoor unit fan control for energy saving for cooling

Enables or disables the power-saving function by controlling the indoor unit fan rotation when the outdoor unit is stopped during cooling operation.

| Function number | Setting value | Setting description | Factory setting |
|-----------------|---------------|---------------------|-----------------|
|                 | 00            | Disable             |                 |
| 49              | 01            | Enable              |                 |
|                 | 02            | Remote controller   | <b>♦</b>        |

00: When the outdoor unit is stopped, the indoor unit fan operates continuously following the setting on the remote controller.

01: When the outdoor unit is stopped, the indoor unit fan operates intermittently at a very low speed. 02: Enable or disable this function by remote controller setting.

### NOTES:

- As the factory setting, this setting is initially activated.
- Set to "00" or "01" when connecting a remote controller that cannot set the Fan control for energy saving function or connecting a network converter. To confirm if the remote controller has this setting, refer to the operating manual of each remote controller.

## 12) Switching functions for external output terminal

Functions of the external output terminal can be switched. For details, refer to "External input and output".

| Function number | Setting value | Setting description              | Factory setting |
|-----------------|---------------|----------------------------------|-----------------|
| 60              | 00            | Operation status                 | •               |
|                 | 01—08         | (Setting prohibited)             |                 |
|                 | 09            | Error status                     |                 |
|                 | 10            | Indoor unit fan operation status |                 |
|                 | 11            | External heater                  |                 |

# 10-2. Custom code setting for wireless remote controller

To interconnect the air conditioner and the wireless remote controller, assignment of the custom code for the wireless remote controller is required.

**NOTE:** Air conditioner cannot receive a signal if the air conditioner has not been set for the custom code.

When 2 or more air conditioners are installed in a room, and the remote controller is operating an air conditioner other than the one you wish to set, change the custom code of the remote controller to operate only the air conditioner you wish to set. (4 selections possible.)

Confirm the setting of the remote controller custom code and the function setting. If these do not match, the remote controller cannot be used to operate for the air conditioner.

- 1. Press the START/STOP button until only the clock is displayed on the remote controller display.
- 2. Press the MODE button for at least 5 seconds to display the current custom code. (Initially set to  $\frac{1}{2}$ .)
- Press the TEMP. (∧) (∨) buttons to change the custom code between A→b→c→c. Match the code on the display to the air conditioner custom code. (Initially set to A.)
- 4. Press the MODE button again to return to the clock display. The custom code will be changed.

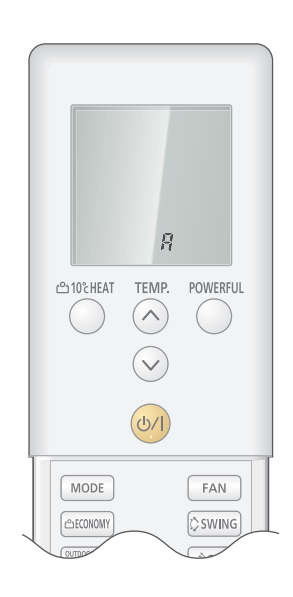

#### NOTES:

- If no button is pressed within 30 seconds after the custom code is displayed, the system returns to the original clock indicator. In this case, start again from step 1.
- The air conditioner custom code is set to 🛱 prior to shipment. To change the custom code, contact your retailer.
- If you do not know the assigned code for the air conditioner, try each of the custom code (H→b →c →c) until you find the code which operates the air conditioner.